## 斗金商家入驻流程

## 1. 下载

• 访问官网或者扫描二维码下载安装。

## 2. 登录页

| 5:29 🛃   | 1       | 847. Tall 🙈 🎟 🗲 | 5:29 🖉                          |            | 8.06 "Atl 🙈 💷        | ۶∷          | 5:33 🖉 ·· |          |      | 2.83 Hill 🙈 🎟 🗲 |         |
|----------|---------|-----------------|---------------------------------|------------|----------------------|-------------|-----------|----------|------|-----------------|---------|
|          |         |                 | <                               | 南          | 「家入驻                 | (?          | <         | 商員       | 家入驻  |                 | ?       |
|          |         | 帐号:             | 请使用a-                           | -zA-Z_0-9其 | 中组合                  | 乡镇街道        |           | 东直门      |      | •               |         |
|          |         | 密码:             | 长度6-30                          |            |                      | 学细址社        | . 工広井15   | 1        |      |                 |         |
| 斗金商家后台   |         | 确认密码:           | 请再次辅                            | 入密码        |                      | <b>详细地址</b> | : 工利升15   | 1        |      |                 |         |
|          |         |                 | 所处省份:                           |            | 北京                   | •           | 主营类目      | : 4      | 上鲜饮食 |                 | •       |
| 帐号: 请输入月 | 月户名/手机号 |                 | 城市:                             |            | 北京                   | •           | 店铺名称      | : 万      | 家乐   | ⊘ 社区店           | In      |
| 密码: 请输入图 | 容码      |                 | 县区:                             |            | 东城                   | -           | 经营主体      | · 1      | 体工商户 |                 | •       |
| □ 记住密码   |         | 🗌 自动登陆          | 乡镇街道:                           |            | 东华门                  | •           | 姓名:       | 张三丰      |      |                 |         |
|          |         |                 | 详细地址                            | 请输入具体恭道门牌; |                      |             | 身份证号      | : 110    | 30   | 19              | $\odot$ |
| 登陆       |         |                 | FT-HE-DIAL. PROTOCOLOGY CONCERN |            | T B AL ( 3117 1018 ) |             | 绑定手机      | 1851     | 4    |                 | $\odot$ |
|          |         |                 | 主营类目:                           |            | 生鲜饮食                 | -           | 验证码:      | 982567   |      | 重新发送(20)        |         |
| 商家人驻     |         |                 | 店铺名称:                           | 长度         | 2-20位汉字              | 社区店         | 🔽 同意月     | 用户协议及隐私证 | 政策   |                 |         |
|          |         | 気记密码            | 经营主体:                           |            | 个人                   | •           |           |          | 總亦   |                 |         |
|          | 忘记密码    |                 | 姓名:                             | 请输入真       | 实姓名                  |             |           |          |      |                 |         |
|          |         |                 | 身份证号:                           | 请输入身       |                      |             |           |          |      |                 |         |
| ≡        |         | <               |                                 | ≡          | 0                    | <           |           | =        | 0    | <               |         |

- 选择"商家入驻"进入,根据提示填写入驻信息并提交,进入平台审核流程;
- 请牢记入驻时填写的账号、密码及验证手机号码,这将作为您登录商家后台的凭证;

## 斗金商家后台服务软件 V1.0

| 5:33 /                                                 |                                                                                                    |                                                                                                    |        | 5:35 🛃 …                                                    |          | 430 °all 🕱 💷 + |   | 5:36 🛃 …                                                                                  | 0.17 H9<br>KB/s +1                 | ul 🕱 💷 †     |
|--------------------------------------------------------|----------------------------------------------------------------------------------------------------|----------------------------------------------------------------------------------------------------|--------|-------------------------------------------------------------|----------|----------------|---|-------------------------------------------------------------------------------------------|------------------------------------|--------------|
| <                                                      | 商家入驻                                                                                                    | 0                                                                                                    | <      | 入员                                                          | 主进度      | 0              | < | 入驻主                                                                                       | 进度                                 | $\odot$      |
| 乡镇街道:<br>详细地址:王<br>主营类目:<br>店铺名称:                      | 东直门<br>府井 1 号<br>生鲜饮食<br>万家乐                                                                                                    | <ul> <li>▼</li> <li>◆</li> <li>◆</li></ul> | •<br>• | <b>提交成功</b><br>2025-06-02 17:3<br>中<br>审核中<br>等待审核中<br>审核完成 | 3:42提交入图 | 上申请,审核队列       | • | 提交成功<br>2025-06-02 17:33:4<br>审核中<br>平台工号1审核专员于<br>取任务,正在全力审核<br>审核完成<br>善事[2025-06-02 12 | 2提交入驻申请<br>2025-06-0217<br>中<br>   | 1:35:56領     |
| ダ <sup>キャナナ</sup><br>赤喜:商家<br>タ<br>切皿つ・111<br>郷定手机: 18 | へけて会。 入驻信息提交成功 5                                                                                                    | ·<br>确定                                                                                                    |        | 等待审核中                                                       | 反回       |                |   | 店捕身份dd:56<br>祝您在今后的经营中<br>品,遵守现行法律,共同<br>激活几                                              | 日进斗金,同时合<br>]维护良好的营商<br><b>5</b> 铺 | 规销售商<br>西环境! |
| 验证码: 98<br>☑ 同意用户批                                     | 22567 ②<br>22567 ②<br>22567 ②<br>22567 ②<br>22567 ③<br>22567 ③<br>22567 | (# #72210(120)                                                                                                    |        | 等待                                                          | P台审      | 核              |   |                                                                                           |                                    |              |
|                                                        |                                                                                                    |                                                                                                    |        | ≡                                                           | 0        | <              |   | = 0                                                                                       | <                                  |              |

- 提交入驻资料成功后审核进度可用账号密码登录查询进度;
- 在审核成功后点击"激活店铺",自此您的店铺正式开通。